## Инструкция по доступу к системе видеонаблюдения

по адресу г. Минск, ул Мястровкая, д. 4

Скачиваем приложение Hik-Connect for end user из GooglePlay либо Appstore

## Устанавливаем.

## Запускаем.

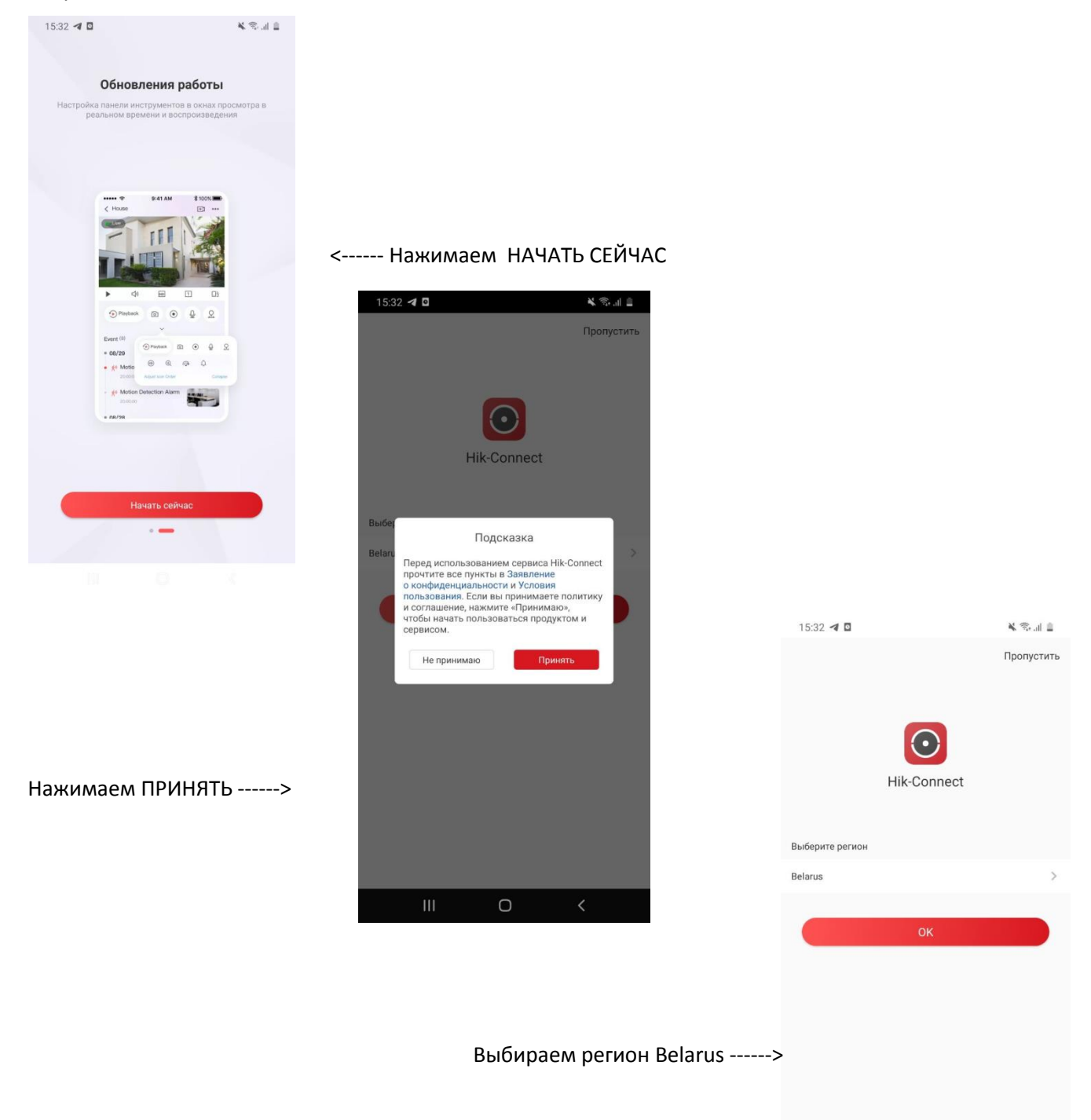

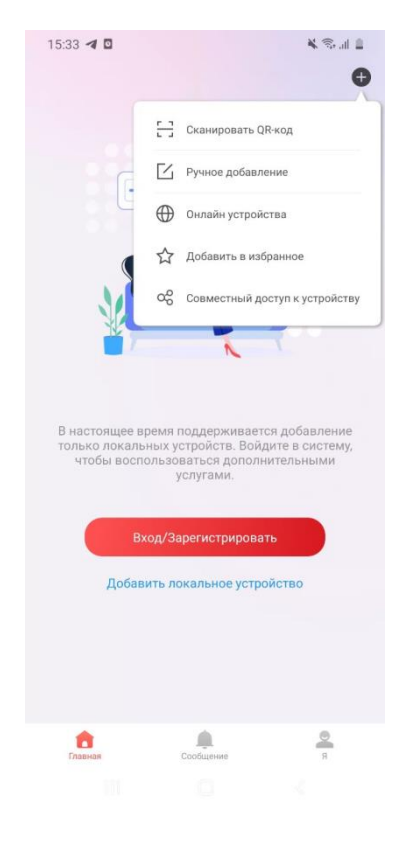

Заполняем следующие поля

Псевдоним – любое название

Адрес – 193.58.255.239

Порт - 8001

Имя пользователя – user

Пароль – M9str4ts

## 15:3 ч 0 Собавить устройство С Добавление тил Р/Domain Добавление тил Р/Domain Псевдоним Адрес Порт 8000 Миля ловователя Пароль сравнение тил 1

Выбираем РУЧНОЕ ДОБАВЛЕНИЕ

Пропускаем этап регистрации и сразу наживаем + справа вверху.

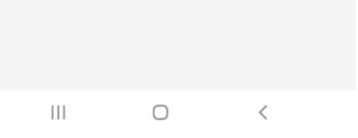

Должно получится вот так

Нажимаем сохранить справа вверху

(иконка дискеты)

| 15:00 🖪              |                       | 🗟 💼 |
|----------------------|-----------------------|-----|
| < Ред                | актировать устройство | R   |
| Добавление типа      | IP/Domain             |     |
| Псевдоним            | M4                    | 0   |
| Адрес                | 193.58.255.239        | 8   |
| Порт                 | 8001                  | 0   |
| Имя<br>пользователя  | user                  | 8   |
| Пароль<br>устройства |                       | 0   |

| 1 | 2 | 3 | ×     |
|---|---|---|-------|
| 4 | 5 | 6 | Далее |
| 7 | 8 | 9 |       |
|   | 0 |   | ý     |
|   | ( | C | ~ =   |

| 15:00 🔺              |                        | -<br>   |                                                    |
|----------------------|------------------------|---------|----------------------------------------------------|
| 🗶 Инф                | оормация об устройстве | Ľ       |                                                    |
|                      |                        |         |                                                    |
| Добавление типа      |                        |         |                                                    |
| Псевдоним            | M4                     |         |                                                    |
| Адрес                | 193.58.255.239         |         |                                                    |
| Порт                 | 8001                   |         |                                                    |
| Имя<br>пользователя  | user                   |         |                                                    |
| Пароль<br>устройства |                        |         | Нажимаем ОТОБРАЖЕНИЕ В РЕАЛЬНОМ ВРЕМЕНИ снизу.     |
| Номер камеры         | 21                     |         | Жмем на сам текст, а не на троеточие справа внизу. |
|                      |                        |         |                                                    |
|                      |                        |         |                                                    |
|                      |                        |         |                                                    |
|                      |                        |         |                                                    |
|                      |                        |         | Все работает.                                      |
|                      |                        |         |                                                    |
| еальном в            | времени Нач            | ать с 🚥 |                                                    |